## STAAR TEST SCORES RESULTADOS DE LAS PRUEBAS STAAR

Step 1: Login to your parent portal in Skyward. <u>CLICK HERE</u>. *Paso 1: Inicie sesión en su portal de padres en Skyward*. <u>CLIC AQUÍ</u>.

| ŠŘÝWARD° |                        |            |         |                |
|----------|------------------------|------------|---------|----------------|
|          |                        | LUFKIN ISI | C       |                |
|          | Login ID:<br>Password: |            |         |                |
| ſ        |                        | Azure      | Sign In |                |
|          |                        |            |         | 05 23 06 00 05 |

Step 2: In the top right corner, click District Links and then click STAAR Assessment link. *Paso 2: En la esquina superior derecha, haga clic en District Links y luego haga clic en STAAR* Assessment link.

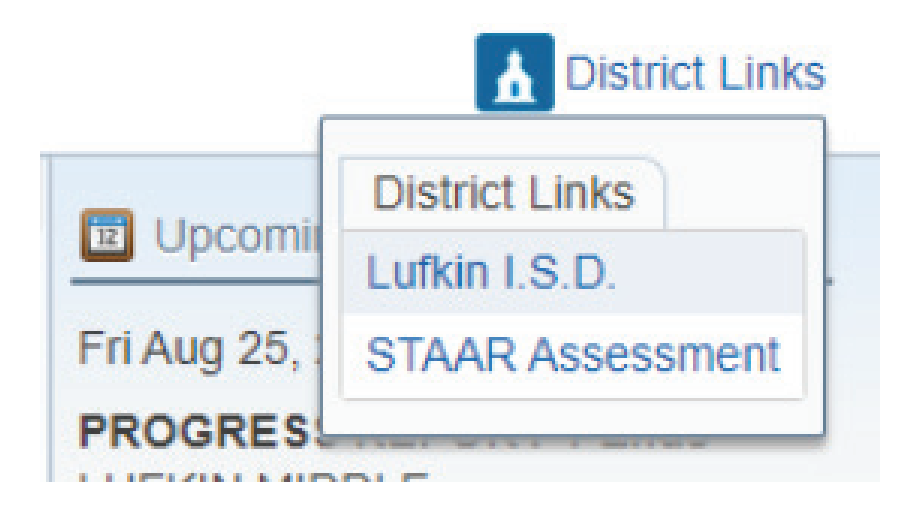

Step 3: View your students STAAR scores. Paso 3: Vea las calificaciones de STAAR de su estudiante.

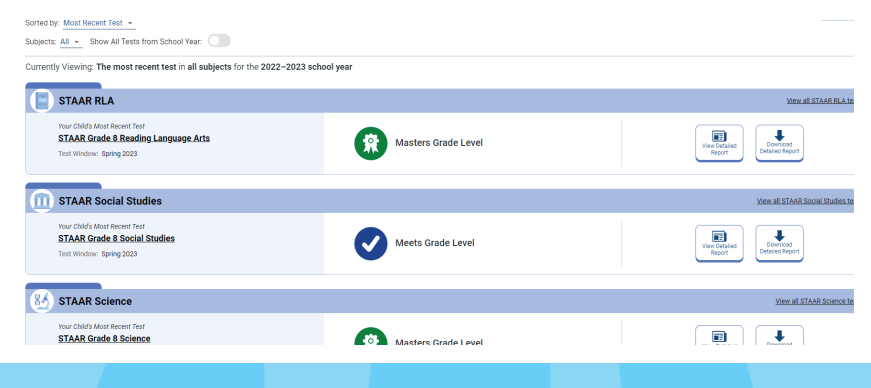